# COVID-19 vaccination and test status in *my*BeaumontChart

#### Accessing your COVID-19 Test Results and Vaccination Record

If you have been tested for or received COVID-19 vaccination(s) at Beaumont Health, you will be able to generate a QR code that contains your legal name, birthdate, and either your most recent COVID-19 test result or details of the COVID-19 vaccinations you've received. You can view your QR codes in two different ways

- 1. Sign in to your *my*BeaumontChart account at <u>mybeaumontchart.com</u>.
- 2. Click Your Menu and then select COVID-19.

MyChart

3.

our Me

|    |            | Find Care  |                          |
|----|------------|------------|--------------------------|
|    |            | Ť          | Symptom Checker          |
|    |            |            | Schedule an Appointment  |
| nu | 🗔 Visits ( | Ŷ          | E-Visit                  |
|    |            | 88         | View Care Team           |
|    |            | 30         | Register for My Delivery |
|    |            | Co         | mmunication              |
|    |            |            | Messages                 |
|    |            |            | Ask a Question           |
|    |            | 2          | Letters                  |
|    |            | <b>E</b> . | acara Cantor             |

Eyeglass Prescription

| M                                        | / Record |
|------------------------------------------|----------|
|                                          | COVID-19 |
|                                          |          |
| You will then see your vaccination statu | JS       |
| and up to your last five COVID-19 test   |          |
| results (this does not include antibody  |          |
| testing), with your most recent result b | eing     |
| at the top of the page.                  |          |

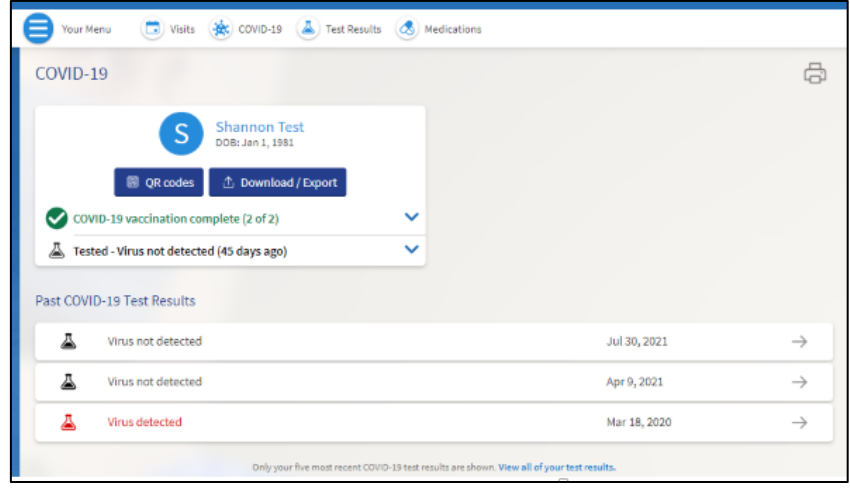

If you need to provide proof of vaccination or test status, you have a few options. Check with the validating organization to see what they accept as proof.

QR codes are now available to present to organizations who are using QR Code scanning apps and accept SMART Heath Cards. QR codes (Quick Response codes) are a type of digital code used to store or link to information. It can only be read by a machine. The QR codes used for vaccination and test result statuses only contain your legal name and date of birth. For vaccines, they also contain vaccine type, date and location. For tests, they also contain test date, manufacturer, and result. For more information on SMART Health Cards, please visit <u>https://smarthealth.cards/</u>.

To access a QR code for vaccination status and/or latest test result:

1. Click the **QR codes** button.

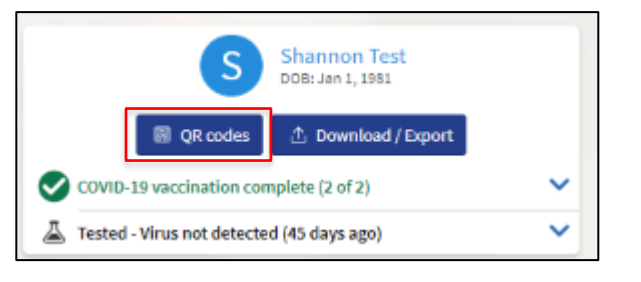

 The QR codes will be available for the organization scanning the code on your phone. If you are accessing on your computer and would like to print the codes, there is a print icon available. We recommend using the download method outlined in the next step to print codes for vaccinations (download not yet available for tests).

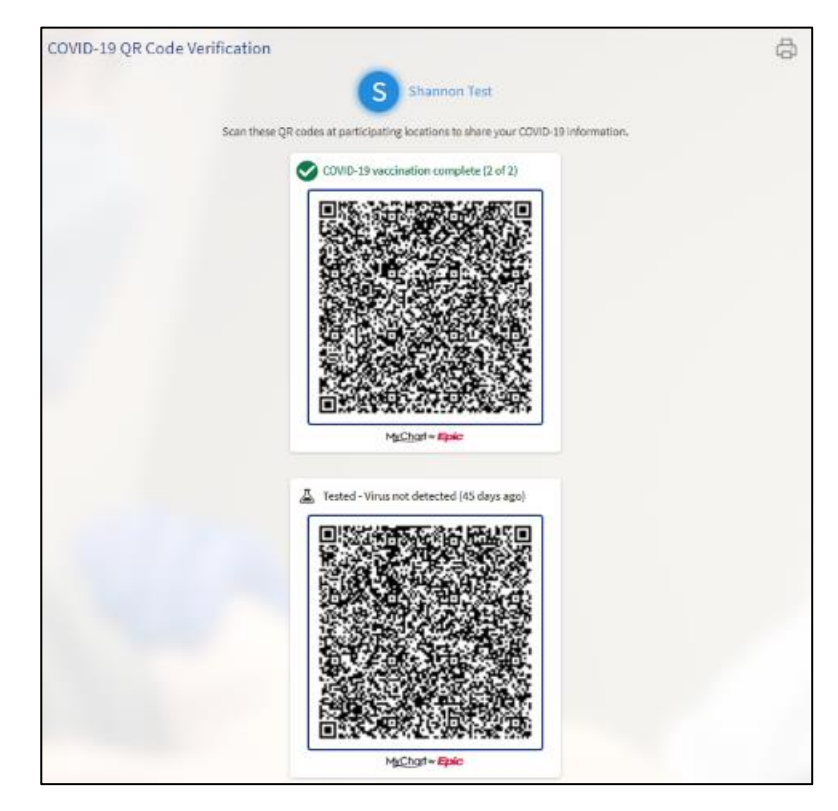

### Beaumont

 If you would like to download a copy of your vaccination status from the COVID-19 menu, click *Download/Export*.

4. Click Download.

COVID-19 S Shannon Test DOB: Jan 1, 1981 QR codes Download / Export COVID-19 vaccination complete (2 of 2) Tested - Virus not detected (45 days ago)

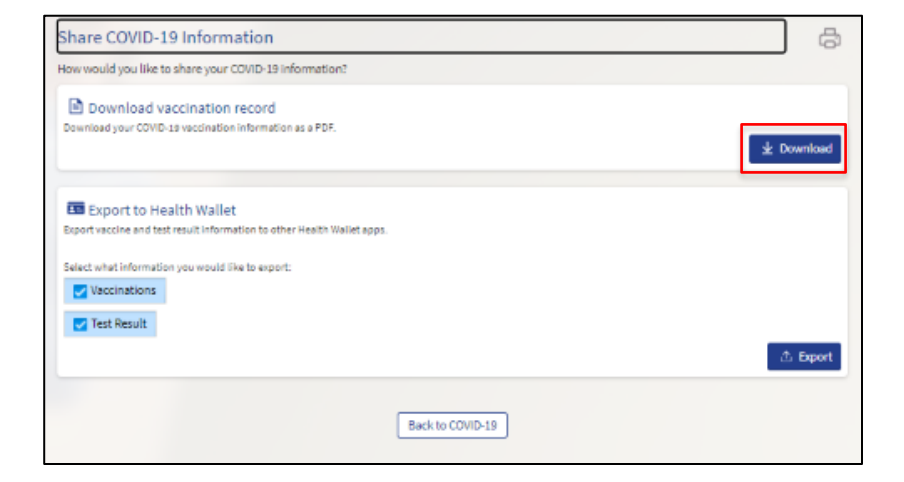

5. Once your download is ready, you can print it from your computer if needed.

|                                                                                                    |                                                           | Beaumont Health - DEV<br>Troy MI 48083 |
|----------------------------------------------------------------------------------------------------|-----------------------------------------------------------|----------------------------------------|
|                                                                                                    |                                                           | United States of America               |
| OVID-19 V                                                                                                    | accination Record                                         | as of September 13, 2021               |
| hannon Test D                                                                                                    | O8: January 1, 1981                                       |                                        |
| COVID-19 vacc                                                                                                    | ination complete (2 of 2)                                 |                                        |
| Dose 1 administere                                                                                                    | d on January 4, 2021                                      |                                        |
| Name                                                                                                    | Covid-19 Vaccine (Pfizer)                                 |                                        |
| Manufacturer:                                                                                                    | Pfizer                                                    |                                        |
| Lot #:                                                                                                    | ABC123                                                    |                                        |
| Location:                                                                                                    | Beaumont Health - DEV                                     |                                        |
| Dose 2 administere                                                                                                    | d on January 15, 2021                                     |                                        |
| Name:                                                                                                    | Covid-19 Vaccine (Pfizer)                                 |                                        |
| Manufacturer:                                                                                                    | Pfizer                                                    |                                        |
| Lot #:                                                                                                    | 61651654                                                  |                                        |
| Location:                                                                                                    | Beaumont Health - DEV                                     |                                        |
|                                                                                                    |                                                           |                                        |
|                                                                                                    |                                                           |                                        |
| R Code Ve                                                                                                    | rification                                                |                                        |
| R Code Ve                                                                                                    | participating locations to share your COVID               | 0-19 vaccination information.          |
| R Code Ve<br>an this QR code at                                                                                                    | participating locations to share your COVIE               | 0-19 vaccination information.          |
| R Code Ve<br>an this QR code at                                                                                                    | participating locations to share your COVID               | 0-19 vaccination information.          |
| R Code Ve<br>an this QR code at                                                                                                    | participating locations to share your COVIE               | 9-19 vaccination information.          |
| R Code Ve<br>an this OR code at<br>An An An An An An An An An An An An An A                                                                                                    | participating locations to share your COVID               | 0-19 vaccination information.          |
| 2R Code Ve<br>an this QR code at<br>Code at<br>Code at | rification<br>participating locations to share your COVID | 0-19 vaccination information.          |
| OR Code Ve<br>an this OR code at                                                                                                    | participating locations to share your COVID               | 0-19 vaccination information.          |
| OR Code Ve                                                                                                    | participating locations to share your COVIC               | 0-19 vaccination information.          |
| R Code Ve<br>an this QR code at                                                                                                    | participating locations to share your COME                | 0-19 vaccination information.          |

## Beaumont

You may also export your vaccine and test results to Heath Wallet Apps (such as Apple Health). To do this, select what information you would like and click *Export*.

| 😑 Your Menu 🗇 Visits 🎄 COVID-19 👗 Test Results 💰 Medications                                                                                                    |
|----------------------------------------------------------------------------------------------------|
| Share COVID-19 Information                                                                                                    |
| How would you like to share your COVID-19 information?                                                                                                    |
| Download vaccination record<br>Download your COVID-19 vaccination information as a PDF.                                                                                                    |
| Export to Health Wallet<br>Export vaccine and test result information to other Health Wallet apps.<br>Select what information you would like to export:<br>Vaccinations<br>Test Result<br>Leport |
| Back to COVID-19                                                                                                    |

#### COVID-19 Vaccinations from Outside Organizations

If you received a COVID-19 vaccination at an outside organization, not at Beaumont, you may be able to see it in your *my*BeaumontChart account without taking further action.

If you do not see a COVID-19 vaccination/vaccination series from an outside organization, you can query the MCIR state registry and see if the system finds a strong match. If a match is found, you will be able to add this information to your *my*BeaumontChart account. **Please note, this functionality is only available for COVID-19 vaccinations and the system must find a match within the state registry.** 

From the COVID-19 Menu, you'll see the message "Not seeing your vaccine?" Click *Update* to check for updates.

The system will search to find a successful match.

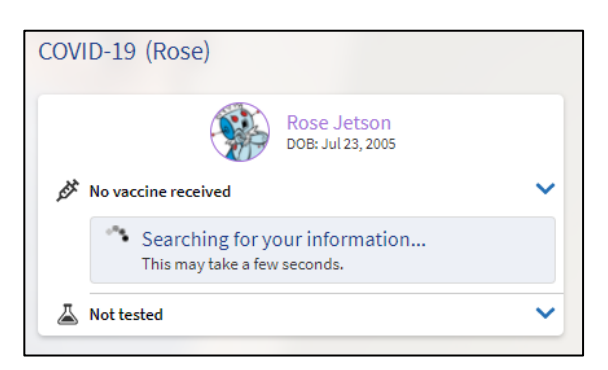

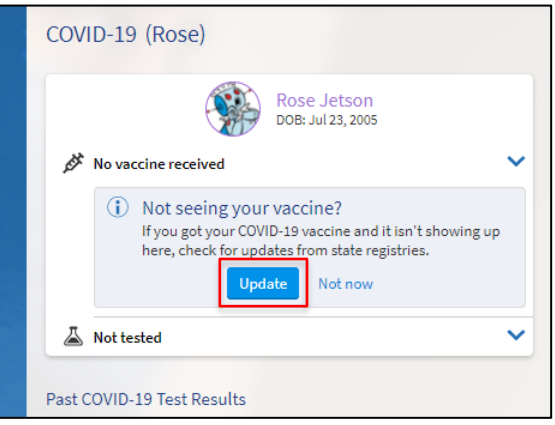

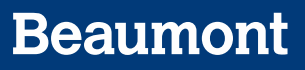

If a match is found, you will have the option to add the vaccination to your *my*BeaumontChart account

a. If a high-quality match is found, it will be added to your account

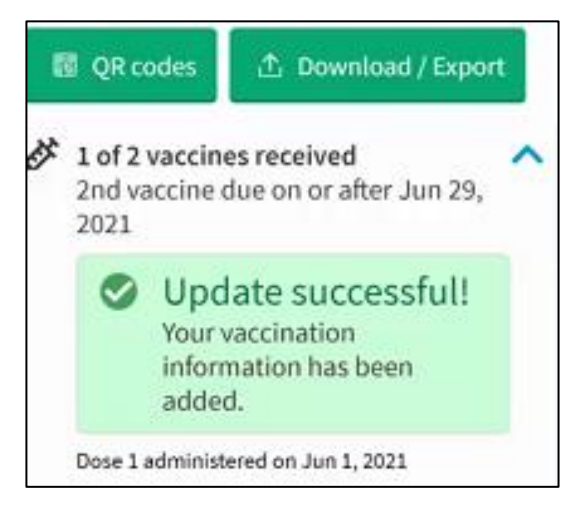

b. If a low confidence match is found, you will be presented with an option to add the vaccine to your account

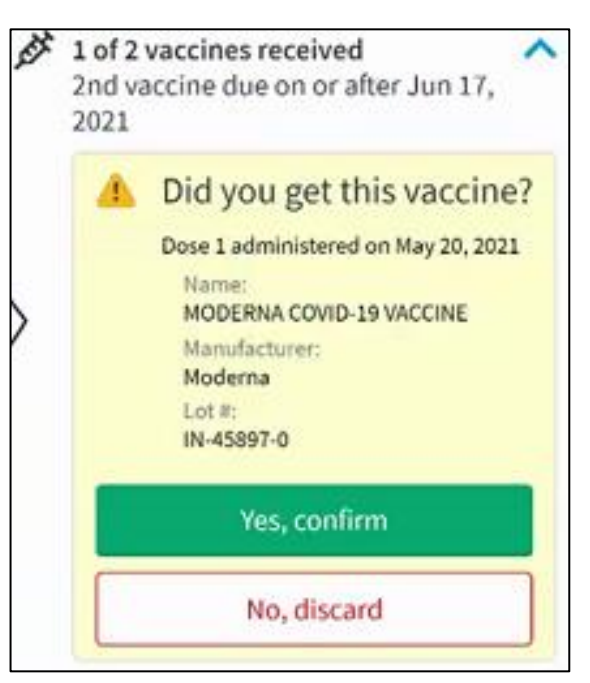

If no matches are found, you can try to query the vaccination again later.